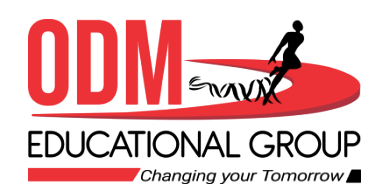

# WORKING WITH QUERIES, FORMS AND REPORTS

Class VIII , Ch-3 PERIOD-1

### CHANGING YOUR TOMORROW

Website: www.odmegroup.org Email: info@odmps.org

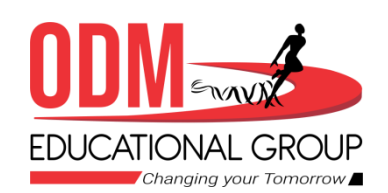

# **LEARNING OUTCOMES**

- Learn the what is query
- Learn how to set relationship between tables.
- Learn steps to Creating a query in Query Wizard

### CHANGING YOUR TOMORROW

Website: www.odmegroup.org Email: info@odmps.org

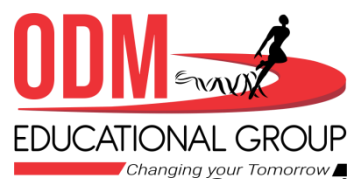

# What is a Query?

- A Query is like a simple question that displays specific records from a database that meet a certain criteria. Example, who lives in Gwalior, Who is Fail in Exam etc.
- **Definition of Query:** A **Query** is a database object that allow you to retrieve information from one or more database tables that meet a specific condition or criteria specified by you.
- The information retrieved on the basis of a specified criteria in the query is stored in a separate table, called the **Query table**.

| result 🛄 stu | idents personal rec | bro       |                    |              |
|--------------|---------------------|-----------|--------------------|--------------|
| Roll No 👻    | SName 🔹             | City 🔹    | Address 🗸          | Contact No 👻 |
| 101          | Mark                | Gwalior   | B-21, Mohan Nagar  | 9565231144   |
| 102          | Tim                 | Manali    | D/34, Keshav nagar | 8755265456   |
| 103          | Steave              | New Delhi | Army Area          | 7455633215   |
| 104          | Charles             | Hyderabad | Civil Lines        | 8564422331   |

| result    | students  | personal re | cord      |         |       |       | _        |
|-----------|-----------|-------------|-----------|---------|-------|-------|----------|
| Roll Nc - | English 🔹 | Maths •     | Science • | Hindi 🔹 | SSt ▪ | ICT 🔹 | Result • |
| 101       | 90        | 85          | 95        | 83      | 73    | 78    | pass     |
| 102       | 75        | 78          | 80        | 75      | 81    | 79    | pass     |
| 103       | 90        | 89          | 92        | 93      | 59    | 80    | pass     |
| 104       | 42        | 32          | 41        | 21      | 27    | 38    | fail     |

- Queries are made on tables and the results are displayed in the form of a table, i.e., in a group of rows and columns with set of records that match the given condition.
- Microsoft Access provides various types of queries: Select, Parameter, crosstab, Action and Structured Query Language (SQL) query.

### **CHANGING YOUR TOMORROW**

Website: www.odmegroup.org Email: info@odmps.org

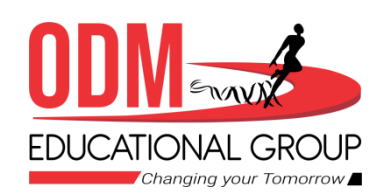

- A Query is a database object that allows you to to retrieve information from one or more database tables that meet a specific condition or criteria specified by you.
- The information retrieved on the basis of a specified criteria in the query is stored in a separate table, called the Query table.
- A query is a simple question that you ask to find a specific information from the database. Similarly in Access, when you build a query, you are defining specific search conditions.

### CHANGING YOUR TOMORROW

Website: www.odmegroup.org Email: info@odmps.org

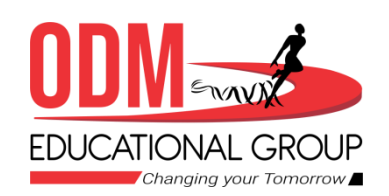

 In our daily life, you make several types of queries to get specific information. For example, which students are scoring above 85% marks? Which students live in Sector-4, Chandigarh? And so on..

# SETTING A RELATIONSHIP BETWEEN TABLES

#### Figure 3.1: Students Table

Relationships are links that associate a field in one table with the same field in another table. In Access, you can store data in multiple tables. To bring that information together, you need to define relationships between the tables. Once you have defined the relationship between the tables, data from both the tables can be used by Query, Form, or Report.

A relationship works by matching a field with the same name in both the tables. In most cases, these matching fields are a **Primary key** from one table that uniquely identifies each record in a table, and a **Foreign key** in the other table.

## CHANGING YOUR TOMORROW

Website: www.odmegroup.org Email: info@odmps.org

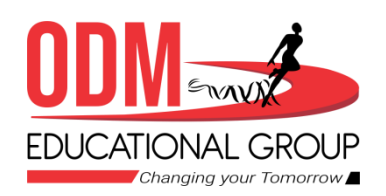

To create a relationship, make two tables one with the name **Students** that holds information about students, such as their Roll\_No, F\_Name, Class, Address, and City. And the other with the name **Marks** that holds the information about the students' Roll\_No, Percentage and Grade. Open one of them in the **Datasheet View**.

|    | Students  |          |         |                |            | ×   |                       | Marks     |              |         |
|----|-----------|----------|---------|----------------|------------|-----|-----------------------|-----------|--------------|---------|
| 18 | Roll_No - | F_Name + | Class - | Address +      | City       | * * |                       | Roll No - | Percentage + | Grade - |
|    | 101       | Nisha    | 8       | #81, Sector 3  | Panchkula  |     | Observe there is      | 101       | 89           | A       |
|    | 102       | Vivek    | 8       | #89, Sector 2  | Panchkula  | 4   | one common field,     | 102       | 90           | A+      |
|    | 103       | Naman    | 8       | #67, Sector 21 | Panchkula  |     | i.e., Roll_No in both | 103       | 95           | A+      |
|    | 207       | Gitika   | 9       | #9, Sector 23  | Chandigarh |     | the tables.           | 207       | 87           | A       |
|    | 208       | Preet    | 9       | #89, Sector 21 | Chandigarh |     |                       | 208       | 60           | В       |

#### Figure 3.2: Students Table

Figure 3.3: Marks Table

Click on the Database Tools tab. Select the Relationships button from the Relationships group.

### CHANGING YOUR TOMORROW

Website: www.odmegroup.org Email: info@odmps.org

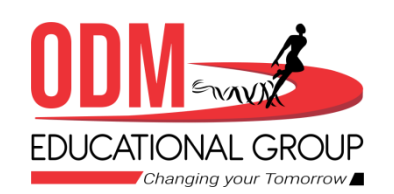

- The **Show Table** dialog box appears, select the required table and click on the **Add** button. The selected table will appear in the object **Relationships** window. Likewise, add another table to the **Relationships** window.
- You can activate the 'Queries' tab if your relationships are based on queries, or activate 'Both' tab if relationships are based on both-Tables and Queries.
- Click on the Close button to close the Show Table dialog box.

| ihow Table          | 7 | X |
|---------------------|---|---|
| Tables Queries Both |   |   |
| Maria               |   |   |
| Students            |   |   |

### CHANGING YOUR TOMORROW

Website: www.odmegroup.org Email: info@odmps.org

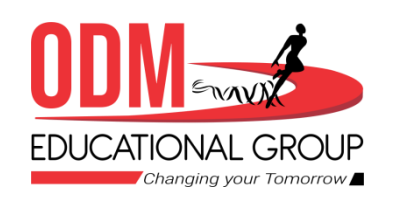

| de Palationatio              | ps.                                     |        | 1 ×         |
|------------------------------|-----------------------------------------|--------|-------------|
| windown                      | Related Table Que                       | iere . | OK          |
| Platfie                      | ······································  | -      | C. market   |
| Rail No                      | W Roll No                               | (*)    | Laver       |
|                              | 100 100 100 100 100 100 100 100 100 100 | 100    | Jun Tupe-   |
|                              |                                         |        |             |
| Ditritures Ket               | brantial Integrity                      |        | Create New. |
| Cascada (D                   | itabe Weinland Fairm                    |        |             |
| Casculy De                   | inte Related Ascords                    |        |             |
|                              |                                         |        |             |
| Called Store and Spin Toront | E) 2-deferrences/article                |        |             |

Drag the Primary key of the parent table (e.g., Students Table) and drop it over the same field in the child table (e.g., Marks Table). In our example, Roll\_No is the primary key.

The Edit Relationships dialog box appears.

Click on the **Create** button. Access creates the relationship between the tables.

Figure 3.5: Edit Relationships Window

A line linking the two tables will appear indicating that both have been linked on the basis of the linked field.

Click on the Save button on the Quick Access Toolbar to save the relationship and then close the Relationships window by clicking on the Close button on the Relationships group.

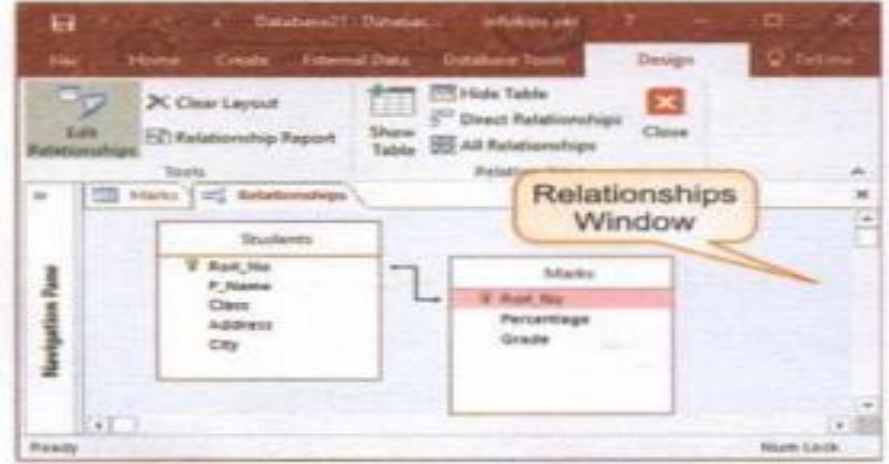

#### Figure 3.6: Tables Added to the Relationships Window

#### CHANGING YOUR TOMORROW

Website: www.odmegroup.org Email: info@odmps.org

#### Toll Free: 1800 120 2316

a manufactory

Sishu Vihar, Infocity Road, Patia, Bhubaneswar- 751024

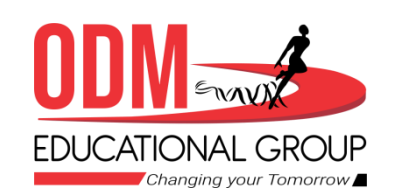

# Creating query in Design view

# > CREATING A QUERY

Access provides two ways to create a Query:

Query Wizard
 Query Design

# **CREATING A QUERY IN DESIGN VIEW**

The **Design View** gives you more control over a query. It allows you to create a query from the scratch.

- Open the database and click on the Create tab on the Ribbon. Now, click on the Query Design button in the Queries group.
- The Show Table dialog box is displayed from which you can select the
  record source for your query that can be one or more Tables or Queries or a

# CHANGING YOUR TOMORROW

Website: www.odmegroup.org Email: info@odmps.org

| Home  | Create    | Extern  | al Data         | Data            |
|-------|-----------|---------|-----------------|-----------------|
| Table | Table Sha | rePoint | Query<br>Wizard | Query<br>Design |
|       | Tables    |         | Que             | ries            |

| n Tab | le      |      |   | ?    |   |
|-------|---------|------|---|------|---|
| les   | Queries | Both |   |      |   |
| arks  |         |      |   |      |   |
| udent | 5       |      |   | <br> |   |
|       |         |      |   |      |   |
|       |         |      |   |      |   |
|       |         |      | _ |      | _ |

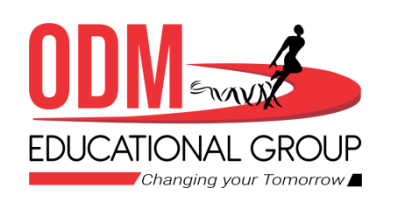

- Select the table from the Show Table dialog box on which you would like to run a query. Click on the Add button and then click on the Close button.
- The selected table appears as a small window displaying a list of fields in the upper section of the Query window, i.e., the Object Relationship Pane.
- Double-click on the field names you want to add in the query. They will be added to the Design Grid (the bottom section of the Query window). You can also add fields to the query by dragging them from the field list to the

Design Grid. The Design grid is similar to a spreadsheet, with columns representing each field in the query.

### **CHANGING YOUR TOMORROW**

Website: www.odmegroup.org Email: info@odmps.org

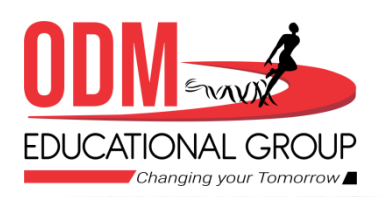

Let us understand the Design Grid.

Field: The first row of the Design Grid displays the selected field names from the table.

Table : Beneath each field name is the name of the existing table.

**Show :** The Show row displays a check mark. The fields with check marks display the information when the query is run. To hide the field during run time, deselect the check mark by clicking on it.

**Sort :** This property is used to filter the data either in an ascending or descending order. It is optional.

**Criteria :** It contains the condition on the basis of which the records will be filtered in the Query output.

Or: This property is used to set multiple criteria in a query.

CHANGING YOUR TOMORROW

Website: www.odmegroup.org Email: info@odmps.org

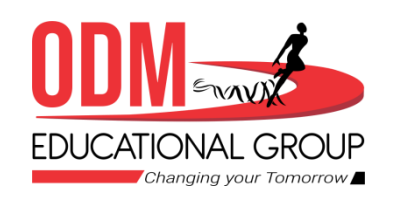

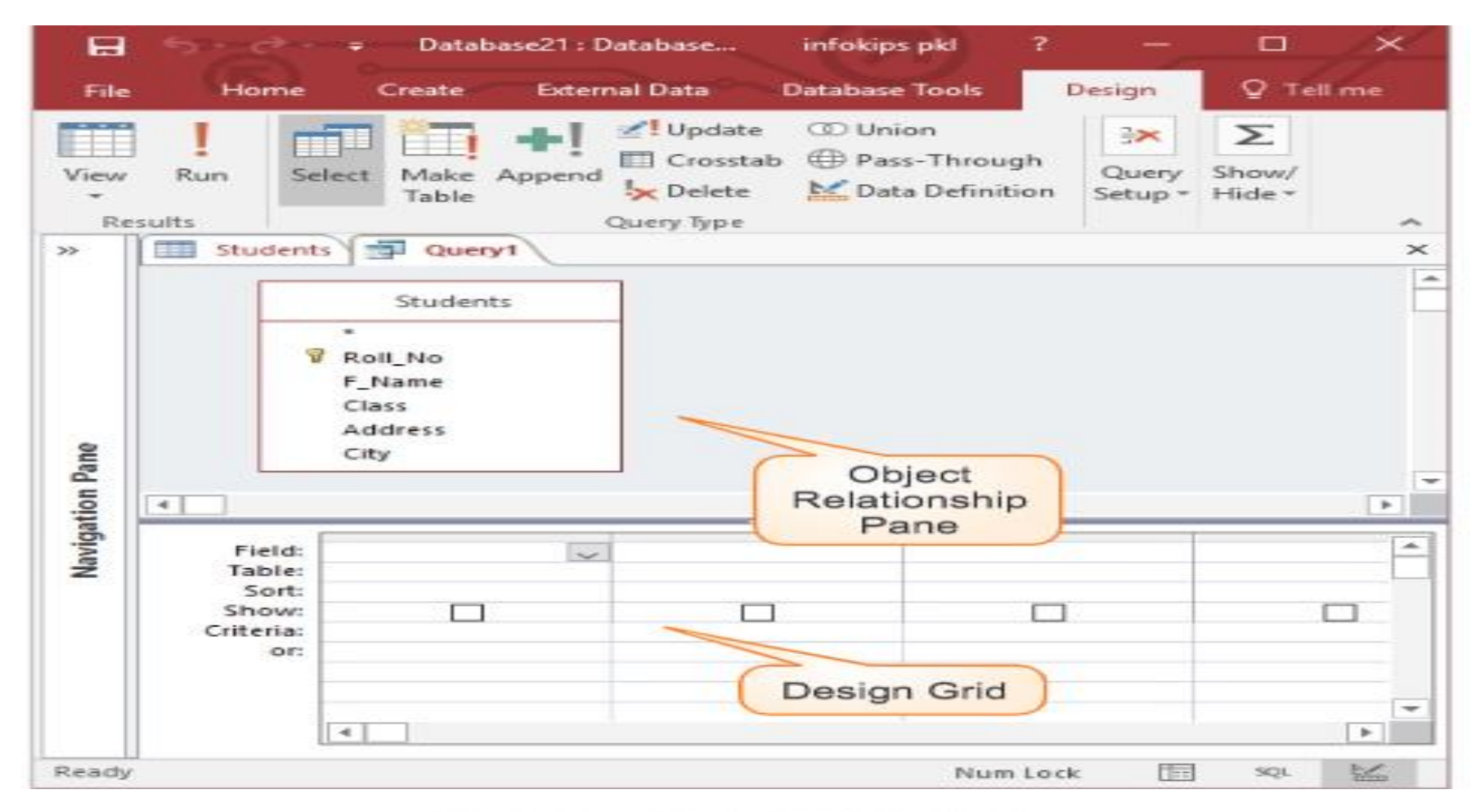

#### CHANGING YOUR TOMORROW

Website: www.odmegroup.org Email: info@odmps.org

# Toll Free: 1800 120 2316

Sishu Vihar, Infocity Road, Patia, Bhubaneswar-751024

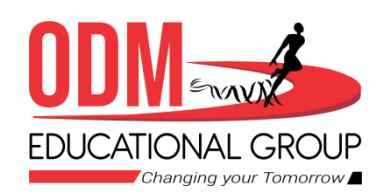

# Recap

- A Query is a database object that allows you to to retrieve information from one or more database tables that meet a specific condition or criteria specified by you.
- Relationships are links that associate a field in one table with the same field in another table. In Access, you can store data in multiple tables.

- A relationship works by matching a field with the same name in both the tables. In most cases, these matching fields are a Primary key from one table that uniquely identifies each record in a table, and a Foreign key in the other table.
- <u>https://edu.gcfglobal.org/en/access/designing-a-simple-query/1/</u> to learn more

### CHANGING YOUR TOMORROW

Website: www.odmegroup.org Email: info@odmps.org

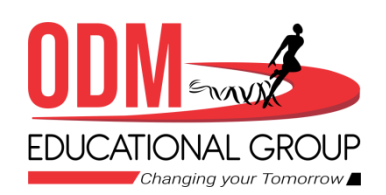

# Home Assignment

- 1 what is Query?
- 2. What is Relationship?
- 3. What is primary key and Foreign Key?
- 4. How to delete Relationship?
- What is query design?

### **CHANGING YOUR TOMORROW**

Website: www.odmegroup.org Email: info@odmps.org

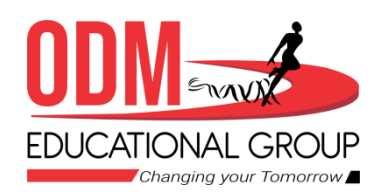

# THANKING YOU ODM EDUCATIONAL GROUP

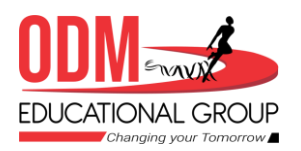

#### CHANGING YOUR TOMORROW

Website: www.odmegroup.org Email: info@odmps.org